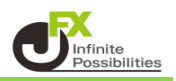

注文履歴・約定履歴をCSV出力する場合はこちら

1 新たに開く場合は、取引画面上部の【取引情報】→【約定履歴】または【注文履歴】をクリックします。

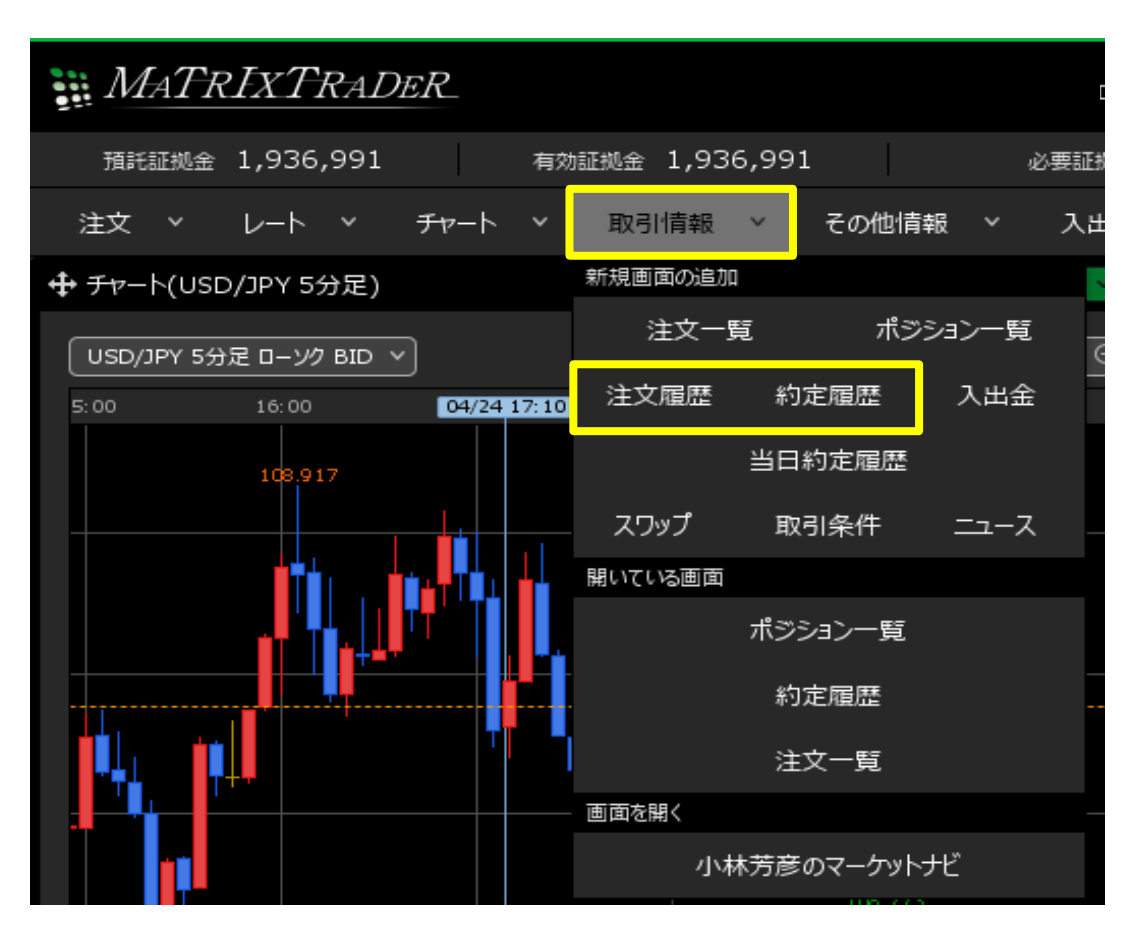

2 【約定履歴】 【注文履歴】は指定した条件で検索することができます。 【期間】の欄をクリックして検索条件を選択し、【OK】ボタンをクリックします。

| ◆ 約定履歴                                                                                                 | * 💽 드 🛛 🗙  |
|----------------------------------------------------------------------------------------------------|------------|
| 期間:2022/10/13 06:00:00~2022/10/14 05:59:59 更新 1~20件 🗸                                                  | ,          |
| 期間From : 💽 NYOpen 🔵 当日始 🔵 当月始 🔵 2022/10/13~ 00:00:00 癶 🛛 🔤 回建区分 🖄                                      | 文手法 約定区分 朝 |
| 期間To: <ul> <li>NYClose</li> <li>翌日終</li> <li>月末</li> <li>2022/10/14~23:59:59</li> </ul> BP/JPY 両建なし IF | F 決済       |
| 通貨ペア: • 全て 🔘 USD/JPY 🗸 BP/JPY 両建なし IF                                                                  | F 新規       |
| 約定区分: 💿 全て 🔵 新規約定のみ 💿 決済約定のみ                                                                           | F 決済       |
| 売買区分: 💿 全て 🔘 売のみ 🔵 買のみ                                                                                 | F 決済       |
| NVCpape (NVClassを選択した現金、NVCl 甘油マンロの明治、約7時初をビデーます。<br>BP/JPY 両建なし IF                                    | F 新規       |
|                                                                                                    | F 新規       |
|                                                                                                    | F 決済       |
| 2228600067395022 2228600025306922 GBP/JPY 両建なし IF                                                      | F 新規       |
| 2022/10/13 14:44:12 2228600067380022 2228600025301422 GBP/JPY 両建なし IF                                  | F 決済       |
| Lot数合計:52 売買損益合計:-266 スワップ損益合計:0 決済損益合計:-266 pip損益合計:-78<br>合計する対象は検索にとットした全件です。表示しているものの合計ではありません。    |            |

## 3 指定した期間の約定履歴が表示されます。 画面に表示される件数は100件単位です。履歴が100件以上ある場合は、 画面右上にある【1~100件】のプルダウンをクリックして切り替えすると、次の100件が表示されます。

| ŧ | ◆約定履歴                                 |                                          |                       |             |                        | <b>*</b> 💷 |           | ×  |
|---|---------------------------------------|------------------------------------------|-----------------------|-------------|------------------------|------------|-----------|----|
|   | 期間:2022/08/01 00:00:                  | 00~2022/10/14 23:59:                     | 59                    | 更新          | 1~100件 ~               | 最終更        | 新:15:44:2 | 20 |
|   | 決済約定日時                                | 注文番号                                     | ポジション番号               | 道貨ペア        | 1~100件                 | 法          | 約定区分      | 幇  |
|   | 2022/10/13 14:55:43                   | 2228600067427722                         | 2228600025317822      | GBP/JP      | 101~200件               |            | 決済        |    |
|   |                                       | 2228600067427322                         | 2228600025317822      | GBP/JP      | 201~300件               |            | 新規        |    |
|   | 2022/10/13 14:49:32                   | 2228600067402422                         | 2228600025308922      | GBP/JP      | 301~400件<br>401~500件   |            | 決済        |    |
|   | 2022/10/13 14:49:30                   | 2228600067402122                         | 2228600025308022      | GBP/JP      | 501~600件               |            | 決済        |    |
|   |                                       | 2228600067401922                         | 2228600025308922      | GBP/JP      | 601~700件               |            | 新規        |    |
|   |                                       | 2228600067398022                         | 2228600025308022      | GBP/JP      | 701~800件               |            | 新規        |    |
|   | 2022/10/13 14:48:39                   | 2228600067397722                         | 2228600025306922      | GBP/JP      | 801~900件               |            | 決済        |    |
|   |                                       | 2228600067395022                         | 2228600025306922      | GBP/JP      | 901~1000 <del>11</del> | ¥          | 新規        |    |
|   | 2022/10/13 14:44:12                   | 2228600067380022                         | 2228600025301422      | GBP/JPY     | ィ 両建なし IF              |            | 決済        |    |
| l | Lot数合計:1,502 売買損<br>合計する対象は検索にヒットした全件 | 益合計 : -6,181 スワップ損益<br>です。表示しているものの合計ではあ | 益合計:0 決済損益合計<br>りません。 | :-6,181 pip | 損益合計:-5,997            |            |           |    |

4 画面下部に「Lot数」・「売買損益」・「スワップ損益」・「決済損益」・「pip損益」の合計が表示されます。 ※合計額は、検索にヒットした全件です。画面に表示されているデータの合計ではありません。

| ♣ 約定履歴              |                       |                  |           |       | *    |              |
|---------------------|-----------------------|------------------|-----------|-------|------|--------------|
| 期間:2022/10/13 06:00 | :00~2022/10/14 05:59: | 59               | 更新        | 1~20件 |      | 終更新:15:40:37 |
| 決済約定日時              | 注文番号                  | ポジション番号          | 通貨ペア      | 両建区分  | 注文手法 | 約定区分 载       |
| 2022/10/13 14:55:43 | 2228600067427722      | 2228600025317822 | GBP/JPY   | 両建なし  | IF   | 決済           |
|                     | 2228600067427322      | 2228600025317822 | GBP/JPY   | 両建なし  | IF   | 新規           |
| 2022/10/13 14:49:32 | 2228600067402422      | 2228600025308922 | GBP/JPY   | 両建なし  | IF   | 決済           |
| 2022/10/13 14:49:30 | 2228600067402122      | 2228600025308022 | GBP/JPY   | 両建なし  | IF   | 決済           |
|                     | 2228600067401922      | 2228600025308922 | GBP/JPY   | 両建なし  | IF   | 新規           |
|                     | 2228600067398022      | 2228600025308022 | GBP/JPY   | 両建なし  | IF   | 新規           |
| 2022/10/13 14:48:39 | 2228600067397722      | 2228600025306922 | GBP/JPY   | 両建なし  | IF   | 決済           |
|                     | 2228600067395022      | 2228600025306922 | GBP/JPY   | 両建なし  | IF   | 新規           |
| 2022/10/13 14:44:12 | 2228600067380022      | 2228600025301422 | GBP/JPY   | 両建なし  | IF   | 決済           |
| Lot数合計:52 売買損益合     | ☆<br>計:-266 スワップ損益合計  |                  | 6 pip損益合計 | t:-78 |      | × 1          |

<u>注文履歴・約定履歴をCSV出力する場合はこちら</u>

## 注文履歴・約定履歴をCSV出力する場合

CSVデータは10,000件まで一括ダウンロードができます。

## 1 履歴画面の右上にある 😨 をクリックします。

| ŧ | ▶ 約定履歴                                    |                                        |                        |             |            |          | * = ~ |      | ×   |
|---|-------------------------------------------|----------------------------------------|------------------------|-------------|------------|----------|-------|------|-----|
|   | 期間:2022/09/01 00:00                       | 更新                                     | 1~100件                 |             | 最終更新       | : 15:50: | 31    |      |     |
|   | ·<br>決済約定日時                               | 注文番号                                   | ポジション番号                | 通貨ペア        | 1~100件     |          | 手法    | 的定区分 | 献   |
|   | 2022/10/13 14:55:43                       | 2228600067427722                       | 2228600025317822       | GBP/JPY     | 101~200件   |          |       | 決済   |     |
|   |                                           | 2228600067427322                       | 2228600025317822       | GBP/JPY     | 201~300件   |          |       | 新規   |     |
|   | 2022/10/13 14:49:32                       | 2228600067402422                       | 2228600025308922       | GBP/JPY     | 301~400件   |          |       | 決済   |     |
|   | 2022/10/13 14:49:30                       | 2228600067402122                       | 2228600025308022       | GBP/JPY     | 401~500件   |          |       | 決済   |     |
|   |                                           | 2228600067401922                       | 2228600025308922       | GBP/JPY     | 601~700件   |          |       | 新規   |     |
|   |                                           | 2228600067398022                       | 2228600025308022       | GBP/JPY     | 701~726件   |          |       | 新規   |     |
|   | 2022/10/13 14:48:39                       | 2228600067397722                       | 2228600025306922       | GBP/JPY     | 両建なし       | IF       |       | 決済   |     |
|   |                                           | 2228600067395022                       | 2228600025306922       | GBP/JPY     | 両建なし       | IF       |       | 新規   |     |
|   | 2022/10/13 14:44:12                       | 2228600067380022                       | 2228600025301422       | GBP/JPY     | 両建なし       | IF       |       | 決済   |     |
|   | ■<br>Lot数合計:758 売買損益<br>合計する対象は検索にヒットした全件 | 合計:-5,277 スワップ損益<br>キです。表示しているものの合計ではあ | 合計:0 決済損益合計:<br>らりません。 | ·5,277 pip損 | 益合計:-4,998 |          |       |      | × . |

2 【CSV出力】をクリックします。

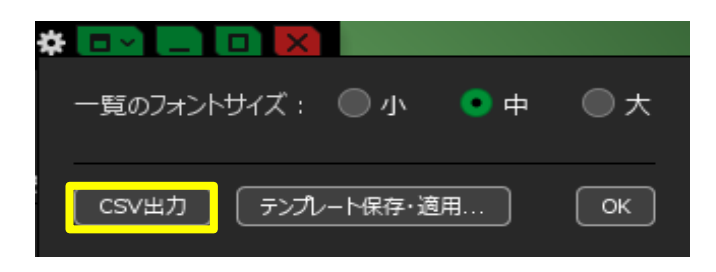

3 画面に表示されている100件以内の項目を出力する場合は、 「画面に表示している項目のみ出力する」を選択します。 100件以上の項目を全て出力する場合は、 「画面に表示していない項目も全て出力する」を選択し、【決定】ボタンをクリックします。

| 02531 | CSV出力 🔀                                                                |  |
|-------|------------------------------------------------------------------------|--|
| 02530 | <ul> <li>● 画面に表示している項目のみ出力する</li> <li>● 画面に表示していない項目も全て出力する</li> </ul> |  |
| 02530 |                                                                        |  |
| 02530 | 6922 GBP/JPY 両建なし IF 決済                                                |  |

| 🜐 保存         |                              |                 |   |         | ×  |
|--------------|------------------------------|-----------------|---|---------|----|
| 保存           | ። 📃 デスクトップ                   |                 | ~ | 🏂 📂 🛄 - |    |
| ₩<br>最近使った項… | <ul> <li>OneDrive</li> </ul> |                 |   |         |    |
| デスクトップ       |                              |                 |   |         |    |
| اللاحة الم   |                              |                 |   |         |    |
| PC           |                              |                 |   |         |    |
| <b>I</b>     | ファイル名(N):                    | 約定履歴1           |   |         | 保存 |
| ネットワーク       | ファイルのタイプ(T):                 | CSV力ンマ区切り(*csv) |   | ~       | 取消 |

5 CSV出力が完了しました。

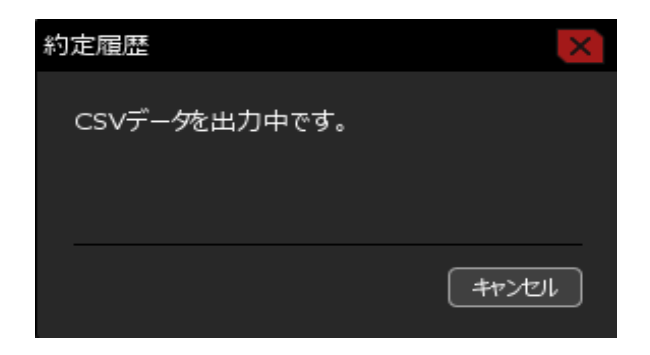

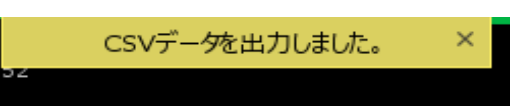